# **View DL Promissory Note Actions**

**Purpose:** Use this document as a reference to view a direct loan promissory note using ctcLink.

Audience: Financial Aid staff.

You must have at least one of these local college managed security roles:

- ZD FA DL Prcs
- ZD FA Director
- ZZ FA DL Prcs
- ZZ FA Direct Loan Processor

If you need assistance with the above security roles, please contact your local college supervisor or IT Admin to request role access.

### View Direct Lending Promissory Note

#### Navigation: Financial Aid > Loans > Direct Lending Management > View Promissory Note Actions

- 1. The Direct Loan PNote Actn search page displays.
- 2. Enter the **ID**.
- 3. Select the **Search** button.
- 4. The Search Results displays.
- 5. Select the ID in the displayed results. Select the desired record.
- 6. The Direct Loan PNote Action page displays.
- 7. Verify records are displayed under the **Actions** tab.
- 8. You have successfully reviewed promissory note actions.
- 9. End of procedure.

### **View Tutorial**

The video below demonstrates the process actions described in the steps listed above. There is no audio included with this video. Select the play button to start the video.

## View Tutorial Via Panopto

View the external link to <u>View DL Promissory Note Actions</u>. This link will open in a new tab/ window.